## 2011– DGS'YE BASVURMAK İSTEYEN ADAY

Başvurma Süresi : 30 Mayıs – 8 Haziran 2011

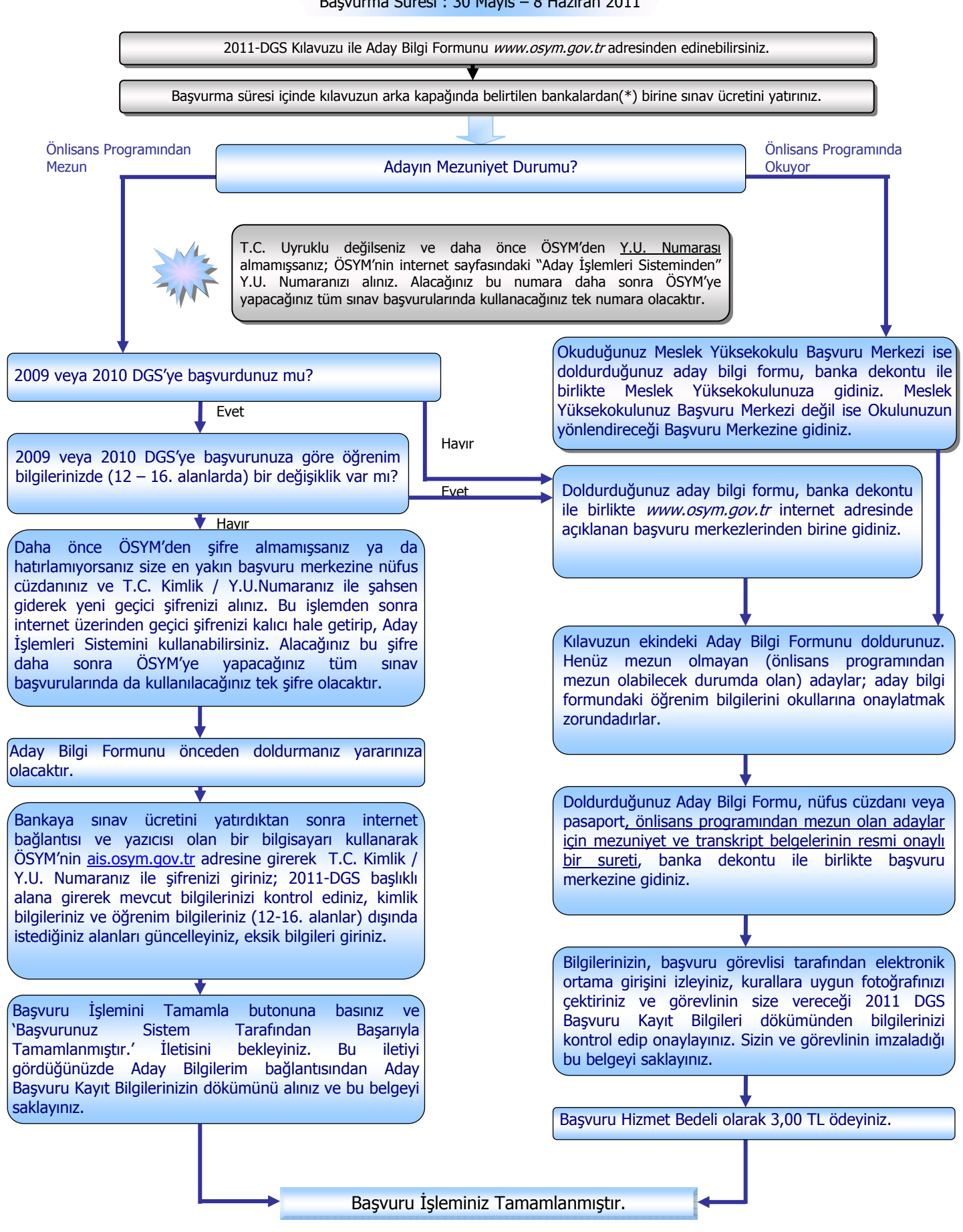